## シラバスの作成と管理用 Web システムの開発

徳永秀和

現在、シラバスの作成方法は、マイクロソフトの WORD の罫線の記入された雛形を用い るか, EXCEL で独自に作成するかを選択している. このため複数ページとなる場合には, 罫線の処理に苦労している.また,フォントなどの書式までの統一ができていない. 管理に 関しては、各学科の教務担当者に任されている.学外用ホームページへの記載に関しては担 当者が PDF ファイルに変換し、リンクを張ったページを手作業で作成している.今回,書 式の統一されたシラバスを簡単に作成でき、管理と学外向けホームページ作成を自動的に行 うWebシステムを開発したので報告する.

### 1. はじめに

現在、シラバスの作成は、以下のように行われ ている. 教務より, マイクロソフトの WORD の 雛形が各教員に配布される.各教員は、それをも とに作成するか、EXCEL で新たに雛形をおこし 作成するかのいずれかの方法を採っている. ここ で問題になる点をいくつか以下に挙げる. WORD に不慣れな教員は、罫線の移動に苦労する. 複数 ページになる場合の罫線の書式が統一されず、か つ罫線の処理が面倒である. EXCEL で作成する ものは、最初から自分で雛形を作成する必要があ り,書式の統一が困難となる.

また、シラバスの管理は、各教員がファイルを 教務担当教員に電子メールで送り、教務担当教員 が個人のコンピュータで管理し、印刷している. さらに、ホームページ管理者が PDF ファイルに 変換し、学校のホームページに掲載している.こ こで問題になる点をいくつか以下に挙げる. 教務 担当者が変わることによって,過去のデータの管 理があいまいになる. 作成した教員と教務担当者 の印刷環境の違いにより印刷出力結果が異なり, 罫線などのずれが生じる.ホームページ掲載用の PDF ファイルへの変換に労力を費やす. 科目名と PDF ファイルとのリンクを記したページの作成 ンをクリックすることによって、サーブレットが

が必要となる.

シラバスの作成と管理における、以上のような 問題を解決するために Web システムを開発した. このシステムは、各教員が Web ブラウザ上で、テ キストフィールドに文章を穴埋めするだけで、罫 線やページ処理を自動で行い、印刷用イメージと して PDF ファイルを自動で作成する. さらに, 学校のホームページに掲載するための科目名のリ ンクを張った HTML ファイルも自動的に作成す ろ

## 2. システム構成

Web サーバおよびサーブレットコンテナとし て Tomcat を用いた. そして, JSP とサーブレッ トによる Web システムを開発した. シラバスのデ ータは、サーブレットでの処理の容易性を考慮し て XML ファイルとして保存することにした. ま た、印刷用にはプリンタなどの影響を受けにくい PDF ファイルを作成することにした. 図1にシス テム構成を示す.ユーザは、トップページより新 規作成または検索&編集の何れかを選択すること によって, それぞれに対応した JSP ファイルを表 示する. このフォームに必要事項を入力し、ボタ

実行され, XML ファイルの作成や, すでにある XML ファイルの検索と表示などの処理が行われ る.

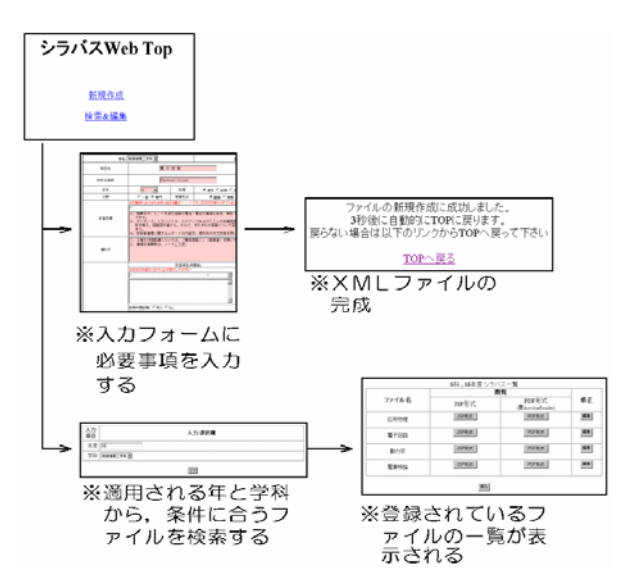

## 図 1. システム構成図

3. シラバスの編集方法

シラバスの編集方法について説明する.まず, 学内 LAN に設置したシラバス用 Web ページの トップページへアクセスする.図2の画面が表 示される.このページより,シラバスファイル の新規作成ページと,検索および編集ページへ 飛ぶことができる.

# シラバスWeb Top

## 新規作成

検索&編集

図2 トップページ

| 学科:   | 制御情報工学科 ▼                                                                                                    |                                                                                |                                              | 適用年度                                                          | 18                                                                                                    | ※半角数字で西暦を記入                                                                  |                                  |       | 通年 |  |
|-------|----------------------------------------------------------------------------------------------------|--------------------------------------------------------------------------------|----------------------------------------------|---------------------------------------------------------------|----------------------------------------------------------------------------------------------------|------------------------------------------------------------------------------|----------------------------------|-------|----|--|
| 科目名   | 電子回                                                                                                    | 路                                                                              |                                              |                                                               | 担当教員                                                                                                   | 神内書                                                                          | 数博<br><i>※連名の場合", " で区</i> 1     | W5    |    |  |
| 科目名英訳 | Electro                                                                                                    | Electronic Circuits                                                            |                                              |                                                               | 担当教員振仮名                                                                                                | Jinnai<br>※3 s                                                               | Kimihiro<br>名 <i>以上の場合はここに</i> 。 | 的肥可   |    |  |
| 学年    | 4 💌                                                                                                    | 学期                                                                             | ⊙ 通年                                         | 〇前期 〇後期                                                       | 科目番号                                                                                                   | 03421                                                                        | 単位数                              | 2     |    |  |
| 分野    | 〇→般 ⊙専門                                                                                                    | 授業形式                                                                           | و ک                                          | 義 〇実験                                                         | 履修条件                                                                                                   |                                                                              | ○ 必履修 ○ 選払                       | <br>ह |    |  |
| 学習目標  | ※印刷用に出力される枠に収ま<br>↓<br>1. 与えられた2端子対回<br>意味を説明することが1<br>2. 簡単なR, L, Cを含<br>できる。<br>3. ダイオード、トランジ<br>作本世ラ 回照回転まに<br>なったまう。                                         | Sam / x ← → → ~ で<br>路のZ, Y, H<br>できる。<br>む回路の電流・<br>、<br>スタ, OPアン<br>まる。<br>・ | <u>す。右矢印の</u><br>, F行列を計<br>電圧の過渡応<br>プおよびTT | わりまで <i>に必ず改行し</i> (<br>算することができる。<br>答を,線形1)次微分<br>しの名種回路やAD | <del>てください</del><br>。特にHバラメー<br>方程式を用いて計<br>変換器, DA変換                                                  | タの物理的な<br>算することが<br>毎について名<br>左回週が時期で                                        |                                  |       |    |  |
| 進め方   | 1. 2 端子対回路網についる<br>1. 2 端子対回路網につい<br>2. 過渡応答解析は、ノー<br>3. その他は「情報工学の                                                                                              | ては、「電気回<br>ト講義とする。<br>ための電子回路                                                  | 路I」(昭晃<br>」(森北出版                             | ■こう(***( 両前を破び<br>堂)を用いて講義す<br>)から必要事項を選                      | <u>る。</u><br>祝して講義を行な                                                                                  | э»                                                                           | ×                                |       |    |  |
|       |                                                                                                    | 学習項目(時間                                                                        | 1数)                                          |                                                               |                                                                                                    | 合;                                                                           | 格基準                              |       |    |  |
|       | ※石矢印の終わりまでに必ずぬ                                                                                                    | なりっし てくだきい                                                                     |                                              | *                                                             | ※石矢印の終わり                                                                                               | までに必ず政行してください                                                                |                                  | -     |    |  |
|       | O. 全体ガイダンス(1)     1. 2端子対回路網(8)     (1) 2(行列)     (2) Y行列     (3) H行列     (4) F行列     2. 過渡応答解析(7)     (1)線形1次微分方程式     (2) CR回路                                 | の立て方                                                                           |                                              |                                                               | <ul> <li>簡単な回路の:</li> <li>C R回路, L<br/>るための微分:</li> </ul>                                              | Z 行列,日行列が計算できる<br>R回路について,過渡応答を<br>方程式をノートを見ながら立                             | 。<br>求め<br>てる                    |       |    |  |
|       | 前期中間試験: ○あり ○な                                                                                                    | ເປ                                                                             |                                              |                                                               |                                                                                                    |                                                                              |                                  |       |    |  |
|       | <ol> <li>試験の解説(1)</li> <li>ダイオード(2)</li> <li>ダイオード(2)</li> <li>サイオードの静待性(2)</li> <li>かた点解析と等価回</li> <li>トランジスタ(11)</li> <li>(1)トランジスタの御稿(3)トランジスタの加型等</li> </ol> | 路<br>性<br>器<br>等価回路を用いた                                                        | こ回路解析                                        | A<br>Y                                                        | <ul> <li>・ダイオードの1<br/>できる。</li> <li>・トランジスタ0</li> <li>・トランジスタ0</li> <li>・教科書・ノー<br/>する方程式を立</li> </ul> | 電圧・電流特性の概形を描く<br>の静特性の概形を描ける。<br>のn型等価回路を描ける。<br>トを見ながらn型等価回路中!<br>でることができる。 | <br>こ成立                          |       |    |  |
| 学習内容  | 前期期末試験・〇あり 〇な                                                                                                    | rl .                                                                           |                                              |                                                               |                                                                                                    |                                                                              |                                  |       |    |  |

図3 編集ページ

新規作成画面へのリンクをクリックすると,図3 のような編集ページが表示される.項目ごとに必 要事項を記入していく.その際,編集済みの箇所 は色が変わって表示されるため,確認が容易であ る.すべての入力が終了すると,OK ボタンを押 す.このとき,未記入の項目があれば,ダイアロ グボックスがポップアップして警告される.

編集が成功すると、図4のような画面が表示され、自動的にトップページへ戻る.ここで、シラ バスの XML ファイルが作成される.

ファイルの新規作成に成功しました。 3秒後に自動的にTOPに戻ります。 戻らない場合は以下のリンクからTOPへ戻って下さい

#### <u>TOPへ戻る</u>

## 図4 編集成功ページ

検索&編集のリンク先では、図5のようなページが表示される.ここに閲覧したいシラバスの年度と学科を記入して、OK ボタンを押す.指定されたファイル一覧が、図6のような表としてサーブレットにより出力される.JSP形式および PDF形式での閲覧が可能である.また、編集ボタンをクリックすることで、該当ファイルの内容が図3の編集ページに表示され、再編集することが可能である.

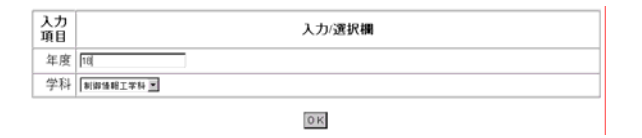

図5 検索ページ

4. XML ファイル

XML とは「メタ言語」と呼ばれる,言語を記 述するための言語である.言語の仕様を定義でき ることから,柔軟な Web アプリケーションの開発 に向いている.本シラバス作成と管理用 Web シス

|       | l       | 問覧                        |            |  |
|-------|---------|---------------------------|------------|--|
| ファイル名 | JSP形式   | PDF形式<br>(要AcrobatReader) | 修正         |  |
| 応用物理  | JSPHEit | PDF用igt                   | 編集         |  |
| 電子回路  | JSP形式   | PDF形式                     | <b>#</b> ¥ |  |
| 動力学   | JSP形式   | PDF形式                     | 編集         |  |
| 電算特論  | JSP形式   | PDF形式                     | 編集         |  |

図6 シラバス一覧ページ

テムにおいても、シラバスデータの保存形式とし て採用した.保存された XML ファイルをテキス トエディタ等で開くと、図7のような記述がみら れる.HTMLにおけるタグのような囲みに、デー タを要素ごとに保存している.この XML ファイ ルを、XML操作のライブラリが充実している java で記述したサーブレットで操作することによって、 システム開発を容易にしている.

<?xml version="1.0" encoding="UTF-8"?> <?xml-stylesheet type="text/xsl" href=".

<syllabuses> <syllabus> <subject>電 子 回 路</subject> <english>Electronic Circuits</english> <teacher>神内 教博</teacher> <hurigana>Jinnai Kimihiro</hurigana> <grade>4</grade> <period>通年</period> <number>03421</number> <unit>2</unit> <field>専門</field> <lesson>講義</lesson> <cond>必履修</cond>

## 図7 XMLファイル

新規作成ページおよび再編集時のページ,Web ブラウザ上での閲覧時の表示を行なうときのベー スにスタイルシートを採用した.図8のようなス タイルシートによって,シラバスの枠を作成し, サーブレットにより,XML ファイルから書くべ き枠内の内容を抽出し,挿入する.スタイルシー トを用いることで,スタイルシート対応ブラウザ での表現力を向上させることができる.

```
1@charset "UTF-8";
 2
 3table{
          width:95%;
 4
          height:auto;
 5
          border:2px #000000 solid;
 6
          border-collapse:collapse;
                                       }
 7
 8td{ border:1px #000000;
 9
      border-left-style:solid;
10
      border-bottom-style:solid;
11
      text-align:center;
12
      font-size:10pt; }
13
14.left{text-align: left;}
15
16
17
18.w1{width: 14.59%;}
19.w2{width: 16.94%;}
20 w3{width 8 82%.}
```

図8 スタイルシート

## 5. 印刷用 PDF ファイルの作成

図6の閲覧項目で PDF 形式のボタンをクリッ クすると、図9のように PDF 形式での完成図を 閲覧できる. ここでは, PDF 形式のファイルは まだ作成せず,ストリームデータとして PDF 形 式のデータを配信している.このため、編集途中 のシラバスについては、PDF ファイルが作成され ることがなく、サーバに余分なファイルが増える ことはない. PDF 形式は, iText と呼ばれる JAVA のクラスライブラリを用いて, サーブレットによ り、シラバスのXMLファイルをPDFの表に変換 させている. ここで、複数ページにまたがるなど の複雑な処理を行っている. iText には、便利な PDF 作成のためのクラスが豊富に用意されおり、 変換プログラムの拡張性を高めている. 例えば, 先ほどの閲覧時は PDF ストリームを表示するク ラスを用いて,ファイル出力を行わない処理を容 易に実現している.

6. 学校の HP 用 HTML ファイルの作成

外部に公開している学校のホームページ用の Web サーバは, サーブレットコンテナを持ってい ない. したがって, 現在, 外部に公開しているシ ラバスのページは, 図10のような表を図110 ような HTML ソースコードで作成している. 表 の各セル内で, 各シラバスの PDF ファイルへの リンクを記述している.

| 科目名をクリックすると講義概要を見ることができます. |               |     |    |    |    |    |    |    |
|----------------------------|---------------|-----|----|----|----|----|----|----|
| 区分                         | 授業科目          | 単位数 | 1年 | 2年 | 3年 | 4年 | 5年 | 備考 |
|                            | <u>応用数学 I</u> | 2   |    |    |    | 2  |    |    |
|                            | <u>応用数学Ⅱ</u>  | 2   |    |    |    |    | 2  |    |
|                            | <u>応用物理 I</u> | 2   |    |    | 2  |    |    |    |
|                            | 応用物理工         | 2   |    |    |    |    | 2  |    |
|                            | <u>加工学</u>    | 2   |    | 2  |    |    |    |    |
|                            | 機械要素設計        | 2   |    |    |    | 2  |    |    |
|                            | 基礎力学          | 2   |    |    | 2  |    |    |    |
|                            | <u>材料力学 I</u> | 2   |    |    | 2  |    |    |    |
|                            | <u>材料力学Ⅱ</u>  | 2   |    |    |    | 2  |    |    |
|                            | <u>材料学 I</u>  | 2   |    |    |    | 2  |    |    |
|                            | 材料学工          | 1   |    |    |    |    | 1  |    |
|                            | <u>熱工学</u>    | 2   |    |    |    | 2  |    |    |
|                            | 流体工学          | 2   |    |    |    | 2  |    |    |
|                            | <u>電気回路</u>   | 2   |    |    | 2  |    |    |    |
|                            | 電子工学          | 2   |    |    |    | 2  |    |    |
|                            | 電子回路          | 2   |    |    |    | 2  |    |    |

図10 学外向けホームページ

(TR)
(TD><A HREF="sylabus/denkikai.pdf" target="subw">電気回路</a></TD>
(TD align="center") 2</TD>
(TD align="center") </TD>
(TD align="center") </TD>
(TD align="center") </TD>
(TD align="center") </TD>
(TD align="center") </TD>
(TD align="center") </TD>
(TD align="center") </TD>
(TD align="center") </TD>
(TD align="center") </TD>
(TD align="center") </TD>
(TD Align="center") </TD>
(TD Align="center") </TD>
(TD Align="center") </TD>
(TD Align="center") </TD>
(TD Align="center") </TD>
(TD Align="center") </TD>
(TD Align="center") </TD>
(TD Align="center") </TD>
(TD Align="center") </TD>
(TD Align="center") </TD>
(TD Align="center") </TD>
(TD Align="center") </TD>
(TD Align="center") </TD>
(TD Align="center") </TD>
(TD Align="center") </TD>
(TD Align="center") </TD>
(TD Align="center") </TD>
(TD Align="center") </TD>
(TD Align="center") </TD>
(TD Align="center") </TD>
(TD Align="center") </TD>
(TD Align="center") </TD>
(TD Align="center") </TD>
(TD Align="center") </TD>
(TD Align="center") </TD Align="center") </TD Align="

図11 学外向けホームページの HTML

本 Web システムでは,全科目のシラバスの XML ファイルが完成した後に,一括して PDF フ ァイルを出力する.また,それと同時にシラバス の XML ファイルを解析して,図11の HTML フ ァイルの作成も行う.そして,これらのファイル を一つのフォルダに保存することによって,学外 向け Web サーバへフォルダをアップロードする だけで,外部への公開が完了する.

|  | 🏟 検索 🛛 🕚 | ┃┓ テキスト選択ツール | - | • | - |  |  | 😑 100% | • 📀 | 5 |  |  |  |  |
|--|----------|--------------|---|---|---|--|--|--------|-----|---|--|--|--|--|
|--|----------|--------------|---|---|---|--|--|--------|-----|---|--|--|--|--|

| 1   |          |       | <br>0  |              | - 1 | n |  |
|-----|----------|-------|--------|--------------|-----|---|--|
| -14 | <u> </u> | te te | <br>•  | $\mathbf{r}$ | н.  |   |  |
| _   |          | N.A   | <br>.0 | _            |     |   |  |

| ŧ | 科目  | 名  | Flects                                                                                                    | 電子回路<br>conic Circu                                                                                                    | its                                                   | 担当教員                                                            | <b>担当教員</b><br>神内 教博<br>Jinnai Kimihiro                                                  |                                    |  |  |  |  |  |
|---|-----|----|----------------------------------------------------------------------------------------------------|----------------------------------------------------------------------------------------------------|-------------------------------------------------------|-----------------------------------------------------------------|------------------------------------------------------------------------------------------|------------------------------------|--|--|--|--|--|
| 1 | ¥   | 年  | 4                                                                                                    | 学期                                                                                                    | 通年                                                    | 科目番号                                                            | 03421 単位数                                                                                | 2                                  |  |  |  |  |  |
| - | ÷   | 野  | 専門                                                                                                    | 授業形式                                                                                                    | 講義                                                    | 履修条件                                                            | 必履修                                                                                      |                                    |  |  |  |  |  |
| 4 | 学習  | 目標 | <ol> <li>キストラムにと加り入回時にとし、「ハ, トリンドビョチ・ることができる。ヤに日バノメニタの物理的な意味を説明することができる。</li> <li>簡単なR、L、Cを含む回路の電流・電圧の過渡応答を、線形1次微分方程式を用いて計算することができる。</li> <li>ダイオード、トランジスタ、OPアンプおよびTTLの各種回路やAD変換器、DA変換器について<br/>名称を覚え、回路図が書ける。さらに、それぞれの回路について回路定数の設計ができ、動作原理が<br/>説明できる。</li> <li>技術者倫理に関するレポートの内容を、理科系の作文技術を用いて記述することができる。</li> </ol> |                                                                                                    |                                                       |                                                                 |                                                                                          |                                    |  |  |  |  |  |
| ÷ | 進め  | 方  | 1.2端子対回路網については、「電気回路I」(昭晃堂)を用いて講義する。<br>2.過渡応答解析は、ノート講義とする。<br>3.その他は「情報工学のための電子回路」(森北出版)から必要事項を選択して講義を行なう。                                                                                                    |                                                                                                    |                                                       |                                                                 |                                                                                          |                                    |  |  |  |  |  |
|   |     |    | 学習                                                                                                    | 項目(時間                                                                                                    | 数)                                                    |                                                                 | <b>合格基準</b>                                                                              |                                    |  |  |  |  |  |
|   |     |    | <ol> <li>2体ガイダンフ</li> <li>2端子対回路線</li> <li>2イ行列</li> <li>2イ行列</li> <li>21行列</li> <li>4) F行列</li> <li>4) F行列</li> <li>2. 過渡応答解析</li> <li>(1) 線形1次階</li> <li>(2) LR回路</li> <li>(3) LR回路</li> <li>(4) エネルギーの</li> <li>(5) 時定数と過渡</li> <li>前期中間試験</li> </ol>                                                               | <ul> <li>(1)</li> <li>(8)</li> <li>(7)</li> <li>(7)</li></ul> | て方<br>る回路                                             | ・簡単な<br>・CRE<br>るたとか<br>・時定妻                                    | ☆回路のZ行列, H行列が計<br>回路, LR回路について, 通<br>の微分方程式をノートを見<br>びできる。<br>なと過渡応答波形の関係を誘              | 算できる。<br>渡応答を求め<br>心がら立てる<br>明できる。 |  |  |  |  |  |
|   | 学習の | 内容 | <ol> <li>試験の解説(1</li> <li>ダイオオードド(2)</li> <li>ダイオードド(2)</li> <li>グイオードドを</li> <li>シランジンスタタ</li> <li>トランジンスタ</li> <li>トランジンスタ</li> <li>ケランジスタ</li> <li>新期期末試験</li> </ol>                                                                                                    | )<br>)<br>)<br>静特性<br>に等価回路<br>(11)<br>の静特性<br>の<br>の<br>が特性<br>の<br>が<br>特性<br>の<br>常<br>特性<br>の<br>常<br>特性<br>の<br>常<br>特性<br>の<br>の<br>精<br>特性<br>で<br>の<br>新<br>特性<br>の<br>の<br>精<br>特性<br>で<br>の<br>の<br>期<br>特性<br>で<br>の<br>の<br>前<br>の<br>に<br>、<br>の<br>の<br>前<br>朝<br>特性<br>で<br>の<br>前<br>和<br>、<br>、<br>の<br>一<br>和<br>、<br>の<br>一<br>和<br>、<br>、<br>の<br>一<br>和<br>、<br>、<br>の<br>一<br>和<br>特性<br>、<br>の<br>一<br>和<br>、<br>、<br>の<br>一<br>和<br>、<br>、<br>、<br>、<br>の<br>一<br>、<br>、<br>の<br>一<br>、<br>、<br>、<br>の<br>一<br>、<br>、<br>、<br>、<br>、<br>、<br>、<br>、<br>、<br>、<br>、<br>、<br>、                                                                                                    | 回路を用いた回訳                                              | <ul> <li>ダイオ<br/>できる</li> <li>トラン<br/>・トラ科書<br/>する方:</li> </ul> | ーードの電圧・電流特性の概<br>。<br>/・ジスタの静特性の概形を指<br>/・ジスタのヵ型等価回路を指<br>を・ノートを見ながらヵ型等<br>程式を立てることができる。 | 形を描くことが<br>ける。<br>ける。<br>価回路中に成立   |  |  |  |  |  |
|   |     |    | <ol> <li>試験の解説(1)</li> </ol>                                                                                                    | )                                                                                                    |                                                       |                                                                 |                                                                                          |                                    |  |  |  |  |  |
|   |     |    | <ul> <li>(3) ノク 一般加速</li> <li>後期期末試験</li> </ul>                                                                                                    | ヨレム交換布                                                                                                    | F                                                     | 換器の                                                             | の動作原理を説明できる。                                                                             |                                    |  |  |  |  |  |
|   | 評価  | 方法 | <ul> <li>・学習項目1,2に</li> <li>・学習項目4,5に</li> <li>・学習項目7につい</li> <li>・学習項目8につい</li> <li>・学習項目10,1</li> </ul>                                                                                                    | こついて前期<br>こついて前期<br>いてレポート<br>いて後期中間<br>し1について                                                                                                    | 中間試験の結果を<br>末試験の結果を<br>内容により,合れ<br>試験の結果を用い<br>後期末試験の | を用いて,合格<br>用いて,合格<br>基準に達して<br>いて,合格基当<br>結果を用いて                | 各基準に達しているかを判断<br>基準に達しているかを判断す<br>にいるかを判断する。<br>進に達しているかを判断する。<br>、合格基準に達しているか。          | rする。<br>る。<br><sup>2</sup> 判断する。   |  |  |  |  |  |

| 学習・教         プログラム指定科目           ③A (3) 技術が自然や社会に及ぼす影響と技術者の責任を認識し、事故や不正の事例を通じてそれを説明す           ることができる。           ⑤B (3) メカトロニクスの基礎となる数学の基礎知識と、物理分野の基本法則を使うことができる。           ⑥B (3) メカトロニクスの基礎となる数学の基礎知識と、物理分野の基本法則を使うことができる。           ⑦ (7) 情報と計測・制御の分野において、自然科学の知識を組合わせ理想化した例題や基本的な工学<br>」           ⑥ (7) 情報と計測・制御の分野において、自然科学の知識を組合わせ理想化した例題や基本的な工学<br>」           ⑤ (7) 信報と計測・制御の分野において、自然科学の知識を組合わせ理想化した例題や基本的な工学<br>」           ⑨ (1) 学習成果を目本語の文章により論理的に記述し、報告書にまとめることができる。           ○ (1) 学習成果を目本語の文章により論理的に記述し、報告書にまとめることができる。 |                     | 合格基準を満たしているかを、年4回の定期試験(400点満点)とレポート(20点満点)で判断<br>する。                                                                                                    |
|----------------------------------------------------------------------------------------------------|---------------------|----------------------------------------------------------------------------------------------------|
|                                                                                                    | 学習・教<br>育目標と<br>の関係 | <ul> <li>プログラム指定科目</li> <li>③A(3)技術が自然や社会に及ぼす影響と技術者の責任を認識し、事故や不正の事例を通じてそれを説明す</li> <li>ることができる。</li> <li>③B(3)メカトロニクスの基礎となる数学の基礎知識と、物理分野の基本法則を使うことができる。</li> <li>③B(7)情報と計測・制御の分野において、自然科学の知識を組合わせ理想化した例題や基本的な工学の</li> <li>         ・ 脳に適用し、解を得る手順を概説することができる。</li> <li>③E(2)電子工学に関する基礎知識を、簡単な機械システムの設計に適用することができる。</li> <li>③D(1)学習成果を日本語の文章により論理的に記述し、報告書にまとめることができる。</li> </ul> |

図9 PDF 形式

7. おわりに

を作成する各教員は、罫線の処理などに煩わされ ることがなくなった. さらに, 昨年のデータの再 利用が容易になった.また、教務担当者とホーム ページ担当者の作業は、ほとんどなくなった. さ

らに、年度毎のシラバスが、自動的にサーバコン 今回開発した Webシステムにより、シラバス ピュータ上にフォルダとしてまとまって保存され ることによって、管理の手間もまったく不要とな った.